# MDNET Tools Operation Manual

Version: 0200

| B MDNET Tools 0180 | [ 200 | )9-08-03 ] |             |            |                |              |              | ×      |
|--------------------|-------|------------|-------------|------------|----------------|--------------|--------------|--------|
| [                  | No    | Name       | MAC Address | IP Address | Operating Mode | Hardware-Ver | Firmware-Ver | Status |
| Search             |       |            | 1           |            |                | 1            | 1            |        |
| Configure          |       |            |             |            |                |              |              |        |
| Configure (IP)     |       |            |             |            |                |              |              |        |
| Data Test          |       |            |             |            |                |              |              |        |
| Upgrade Firmware   |       |            |             |            |                |              |              |        |
| Upgrade (IP)       |       |            |             |            |                |              |              |        |
|                    |       |            |             |            |                |              |              |        |
|                    | ,     |            |             |            |                |              |              |        |

## Contents

| 1. MDNET | Tools Operati | ion Manual (English)   | 1 |
|----------|---------------|------------------------|---|
| 2. MDNET | 工具使用說明        | <b>(繁體</b> 中文 <b>)</b> | 8 |
| 3. MDNET | 工具使用说明        | (简体中文)1!               | 5 |

## **1. MDNET Tools Operation Manual (English)**

### Search Device

Run MDNET\_Tools then click **<u>Search</u>** to search device.

| MDNET Tools 0180 | [ 200 | 09-08-03 ]    |                   |               |                |              |              | X      |
|------------------|-------|---------------|-------------------|---------------|----------------|--------------|--------------|--------|
|                  | No    | Name          | MAC Address       | IP Address    | Operating Mode | Hardware-Ver | Firmware-Ver | Status |
| Search           | 1     | SYRD2451A-SC2 | 00-1D-34-06-00-10 | 192.168.1.120 | UDP            | 0221         | 0110         |        |
|                  | 2     | Ray-1N        | 00-1D-34-29-35-47 | 192.168.1.182 | TCP Server     | 0102         | 0110         |        |
| Configure        | 3     | FAE_MDNET_209 | 00-1D-34-19-03-02 | 192.168.1.209 | TCP Server     | 0303         | 0110         | Lock   |
| Configure (IP)   |       |               |                   |               |                |              |              |        |
| Data Test        |       |               | Searching for I   | Device 2 sec  | [ESC] Cano     | el Search    |              |        |
| Upgrade Firmware |       |               |                   |               |                |              |              |        |
| Upgrade (IP)     |       |               |                   |               |                |              |              |        |
| <u>I</u> Close   |       |               |                   |               |                |              |              |        |
|                  |       |               |                   |               |                |              |              |        |

#### Configure

Double click device in db grid or select device then click <u>Configure</u> to switch into Configuration mode.

| 1                                                                            | No               | Name INACAN                                                                                                    | er Stat                                                                                                    | us |
|------------------------------------------------------------------------------|------------------|----------------------------------------------------------------------------------------------------|----------------------------------------------------------------------------------------------------|----|
| Search                                                                       | 1                | Configuration [SYRD245-1A]                                                                                                    |                                                                                                    |    |
| Configure<br>Configure (IP)<br>Data Test<br>Upgrade Firmware<br>Upgrade (IP) | 2<br>3<br>4<br>5 | Information     MAC Address :00-1D-34-06-00-10     Serial Number :09460016     Firmware Version : Ver 0110     Hardware Version : Ver 0221 | Basic       Network       Operating Mode       Accessible IPs       Password       Serial         Device Name:       SYRD2451A-SC2         Device ID:       0001       Loci         RS485 Setup       100 ~ 9999 us         RS485 END DELAY:       500       100 ~ 9999 us | k  |
| <u>I</u> Close                                                               |                  | IP:192.168.1.66                                                                                                    |                                                                                                    |    |
|                                                                              |                  |                                                                                                    | ✓ OK (Write) × Cancel                                                                                                    |    |

#### Configuration-Basic

- 1. Enter the device caption into the field of **Device Name**.
- 2. Enter the ID into the field of **Device ID**.
- 3. Check all the setting then click **OK(Write)** to write data into the device.

RS485 Setup : Set the delay time for start/end, it is workable when device with

RS485.

| SYRD245-1A]                    |                                       | X                               |
|--------------------------------|---------------------------------------|---------------------------------|
| Information                    | Basic Network Operating Mode Acc      | essible IPs   Password   Serial |
| MAC Address :00-1D-34-06-00-10 | 1                                     |                                 |
| Serial Number :09460016        | Device Name: SYRD24514                | A-SC2                           |
| Firmware Version : Ver 0110    | 2. Device ID: 0001                    |                                 |
| Hardware Version : Ver 0221    | RS485 Setup                           |                                 |
|                                | RS485 START DELAY: 1500               | 100 ~ 9999 us                   |
|                                | RS485 END DELAY: 500                  | 100 ~ 9999 us                   |
|                                | · · · · · · · · · · · · · · · · · · · |                                 |
|                                |                                       | × Open and                      |
|                                |                                       |                                 |

#### ■ Configuration-Network

Choose **DHCP** or setup the IP information.

| Configuration [SYRD245-1A]     | $\mathbf{X}$                                                |
|--------------------------------|-------------------------------------------------------------|
| Information                    | Basic Network Operating Mode Accessible IPs Password Serial |
| MAC Address :00-1D-34-06-00-10 | T DHCP                                                      |
| Serial Number :09460016        | Static IP                                                   |
| Firmware Version : Ver 0110    | IP Address: 192 168 1 120                                   |
| Hardware Version : Ver 0221    | Netmask Address: 255 255 0                                  |
|                                | Gateway Address: 192 168 1 254                              |
|                                | DNS Server1: 0 0 0                                          |
|                                | DNS Server2: 0 0 0                                          |
|                                |                                                             |
|                                | ✓OK (Write) × Cancel                                        |

#### Configuration-Operating Mode

1. TCP Server Mode: Setup Local Port. The number of Max Connection is up to 4.

**2. TCP Client Mode** : The modes can be set as Any Character or Star up. The number of IP setting is up to 4.

3. UDP Mod : Setup Local Port. The number of IP setting is up to 4.

**4. Data Packing**: Setup data packing (The device will send the message while receiving specified character). Force Tx Timeout : The device will send the message after the setting time while without getting specified character.

**5. Miscellaneous** : TCP Alive Check Timeout – The device will break the connection while the time of connection equal the setting of Timeout.

Inactivity Timeout – The device will break the connection while no data transmitted in the setting period.

| Configuration [SYRD245-1A]     | N 1997 - 1997 - 1997 - 1997 - 1997 - 1997 - 1997 - 1997 - 1997 - 1997 - 1997 - 1997 - 1997 - 1997 - 1997 - 1997 |
|--------------------------------|----------------------------------------------------------------------------------------------------|
| Information                    | Basic Network Operating Mode Accessible IPs Password Serial                                                     |
| MAC Address :00-1D-34-06-00-10 | C TCP Server Made                                                                                               |
| Serial Number :09460016        | Local TCP Port: 4001 Max Connection:                                                                            |
| Firmware Version : Ver 0110    |                                                                                                    |
| Hardware Version : Ver 0221    | 2. © TCP Client Mode Connect Mode: Starup                                                                       |
|                                | Destination IP 01: 0 0 0 Port: 4001                                                                             |
|                                | Destination IP 02: 0 0 0 Port: 4001                                                                             |
|                                | Destination IP 03: 0 0 0 Port: 4001                                                                             |
|                                | Destination IP 04: 0 0 0 Port: 4001                                                                             |
|                                |                                                                                                    |
|                                | Local TCP Port 4001                                                                                             |
|                                | Destination IP 01: 192 168 1 116 Port: 4001                                                                     |
|                                | Destination IP 02: 0 0 0 0 Port: 4001                                                                           |
|                                | Destination IP 03: 0 0 0 0 Port: 4001                                                                           |
|                                | Destination IP 04: 0 0 0 0 Port: 4001                                                                           |
|                                |                                                                                                    |
|                                | Delimiter 1     OD     (0 - ff Hex)     TCP Alive Check Timeout                                                 |
|                                | 0 (0 · 255 min)                                                                                                 |
|                                | Inactivity Timeout                                                                                              |
|                                | Force Tx Timeout: 0 (0 - 65535 ms) 0 (0 - 65535 ms)                                                             |
| IP:192.168.1.66                |                                                                                                    |
|                                | ✓ OK (Write) X Cancel                                                                                           |
|                                |                                                                                                    |

#### Configuration-Accessible IPs

The number of IP setting that can be used to access is up to 4.

| Configuration [SYRD245-1A]                                                                                                    |                                                                                                    | X                                                                                                    |
|----------------------------------------------------------------------------------------------------|----------------------------------------------------------------------------------------------------|----------------------------------------------------------------------------------------------------|
| <ul> <li>Information</li> <li>MAC Address :00-1D-34-06-00-10</li> <li>Serial Number :09460016</li> <li>Firmware Version : Ver 0110</li> <li>Hardware Version : Ver 0221</li> </ul> | Basic       Network       Operating Mode       Access         Accessible IP 01:       0       0       0         Accessible IP 02:       0       0       0         Accessible IP 03:       0       0       0         Accessible IP 04:       0       0       0 | Password         Serial           0         0           0         0           0         0           0         0 |
|                                                                                                    | ✓OK (Write)                                                                                                    | × Cancel                                                                                                    |

#### Configuration-Password

Setup the password that will be used when the user access into control mode.

| Configuration [SYRD245-1A]     |                                   |                            |
|--------------------------------|-----------------------------------|----------------------------|
| Information                    | Basic Network Operating Mode Acce | ssible IPs Password Serial |
| MAC Address :00-1D-34-06-00-10 |                                   |                            |
| Serial Number :09460016        | Password:                         |                            |
| Firmware Version : Ver 0110    |                                   |                            |
| Hardware Version : Ver 0221    |                                   |                            |
|                                |                                   |                            |
|                                |                                   |                            |
|                                |                                   |                            |
|                                | ✓ OK (Write)                      | × Cancel                   |
|                                | - en (mile)                       | . eanser                   |

#### Configuration-Serial

Setup baud rate.

| B Configuration [SYRD245-1▲]   |                                   |                             |
|--------------------------------|-----------------------------------|-----------------------------|
| Information                    | Basic Network Operating Mode Acco | essible IPs Password Serial |
| MAC Address :00-1D-34-06-00-10 |                                   |                             |
| Serial Number :09460016        | Serial: 115200,n,8,1              | 1 💌                         |
| Firmware Version : Ver 0110    | 57600,n,8,1<br>57600,e,8,1        | <u>^</u>                    |
| Hardware Version : Ver 0221    | 115200.n.8,1<br>115200.e.81       |                             |
|                                | 230400.n.8,1<br>230400.e.8        |                             |
|                                | 460800.n.8,1<br>460900.c.8        |                             |
|                                | [460600.8,0,]                     |                             |
|                                | ✓OK (Write)                       | × Cancel                    |

- 4 -

#### Configure (IP)

Click **<u>Configure (IP)</u>**, and input MDNET IP (You can input the IP directly, when you can't find the device on the list.)

|                       | No | Name          | MAC Address       | IP Address    | Operating Mode | Hardware-Ver | Firmware-Ver | Status |
|-----------------------|----|---------------|-------------------|---------------|----------------|--------------|--------------|--------|
| Search                | 1  | SYRD2451A-SC2 | 00-1D-34-06-00-10 | 192.168.1.120 | UDP            | 0221         | 0110         | ii.    |
|                       | 2  | Ray-1N        | 00-1D-34-29-35-47 | 192.168.1.182 | TCP Server     | 0102         | 0110         |        |
| Configure             | 3  | FAE_MDNET_209 | 00-1D-34-19-03-02 | 192.168.1.209 | TCP Server     | 0303         | 0110         | Lock   |
|                       |    | MDNET IP      |                   | ×             |                |              |              |        |
| Configure (IP)        |    | Enter MDNE    | TIP               |               |                |              |              |        |
| And the second second |    |               |                   |               |                |              |              |        |
| Data Test             |    | F             | 0K   Can          | cal 1         |                |              |              |        |
| ngrado Firmwaro       |    |               |                   |               |                |              |              |        |
| pgrade i inniware     |    |               |                   |               |                |              |              |        |
|                       |    |               |                   |               |                |              |              |        |
| Upgrade (IP)          |    |               |                   |               |                |              |              |        |
| Upgrade (IP)          |    |               |                   |               |                |              |              |        |
| Upgrade (IP)          |    |               |                   |               |                |              |              |        |

Data Test

#### Click Data Test to test data transmission.

| 1                                             | No | Name          | MAC Address       | IP Address    | Operating Mode | Hardware-Ver | Firmware-Ver | Status |
|-----------------------------------------------|----|---------------|-------------------|---------------|----------------|--------------|--------------|--------|
| Search                                        | 1  | SYRD2451A-SC2 | 00-1D-34-06-00-10 | 192.168.1.120 | UDP            | 0221         | 0110         |        |
|                                               | 2  | AK-SYRIS-PT1  | 00-1D-34-49-39-01 | 192.168.1.181 | UDP            | 0221         | 0110         |        |
| Configure                                     | 3  | Ray-1N        | 00-1D-34-29-35-47 | 192.168.1.182 | TCP Server     | 0102         | 0110         |        |
| Conligure                                     | 4  | SYRIS-PT1     | 00-1D-34-07-00-06 | 192.168.1.183 | UDP            | 0221         | 0110         |        |
| 1                                             | 5  | FAE_MDNET_209 | 00-1D-34-19-03-02 | 192.168.1.209 | TCP Server     | 0303         | 0110         | Lock   |
| Data Test                                     |    |               |                   |               |                |              |              |        |
| Data Test<br>Ipgrade Firmware                 |    |               |                   |               |                |              |              |        |
| Data Test<br>Ipgrade Firmware<br>Upgrade (IP) |    |               |                   |               |                |              |              |        |

Setup the Port and Baud rate, then click **<u>Start Listen</u>** to connect device.

Check the option of <u>Loop</u> to continue transmit message. The bar of Delay can set delay time.

Check the option of **<u>Sequence</u>** to add serial number to message.

| 💩 Data Test                                    |                                                                                                |
|------------------------------------------------|------------------------------------------------------------------------------------------------|
| Serial port COM9 💽 115200,n,8,1                | UDP       Device IP:     192.168.1.120       Device Port:     5001       Listen Port:     5001 |
| Data test (UART)<br>12345                      | Data test (TCP)<br>ABCDE                                                                       |
| └ Loop └ Sequence Delay: ↓<br>✓ EOF(0D) Send d | ta EOF(0D) Send data                                                                           |
| RS232 Data Monitor                             | TCP Data Monitor                                                                               |
|                                                |                                                                                                |

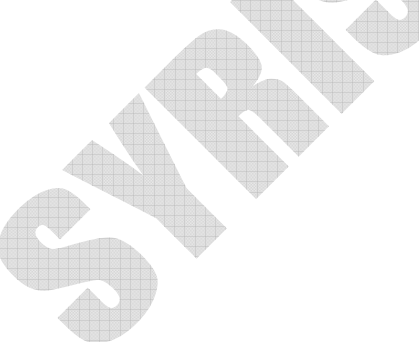

#### ■ Upgrade Firmware

| B MDNET Tools 0180                                              | [ 200 | )9-08-03 ] |                                                                                                    |                                                                                                    |                                                                                                    |                |              |              | X      |
|-----------------------------------------------------------------|-------|------------|----------------------------------------------------------------------------------------------------|----------------------------------------------------------------------------------------------------|----------------------------------------------------------------------------------------------------|----------------|--------------|--------------|--------|
| 1                                                               | No    | Name       | MAC A                                                                                                    | ddress                                                                                                    | IP Address                                                                                                    | Operating Mode | Hardware-Ver | Firmware-Ver | Status |
| Search                                                          | 1     | SYRD2451A  | 00.10                                                                                                    | 24.06.00.10                                                                                                    | 1021001120                                                                                                    |                | 0221         | 0110         |        |
|                                                                 | 2     | AK-SYRIS-P | 開啓                                                                                                    |                                                                                                    |                                                                                                    |                |              | <u>? X</u>   |        |
| Configure                                                       | 3     | Ray-1N     | 查詢():                                                                                                    | MDNET-1                                                                                                    | -BSB1-A-BSB - 9                                                                                                    | 95A-BSB、M 👻 🖕  | • 🗈 📸 📰 •    |              |        |
|                                                                 | 4     | SYRIS-PT1  |                                                                                                    | MDNET2 V                                                                                                    | 70100.SYB                                                                                                    |                |              |              |        |
| Configure (IP)<br>Data Test<br>Upgrade Firmware<br>Upgrade (IP) | 5     | FAE_MDNE1  | <ul> <li>我最近的文件</li> <li>点面</li> <li>成的文件</li> <li>我的文件</li> <li>我的变件</li> <li>我的電腦</li> <li>網路芳鄉</li> </ul> | 해 MDNET2_V<br>에 MDNET2_V<br>에 MDNET2_V<br>에 MDNET2_V<br>에 MDNET2+<br>에 MDNET-2+<br>에 MDNET-2+<br>에 MDNET-2+<br>에 MDNET-2+<br>에 MDNET-2+<br>에 MDNET-2+<br>에 MDNET-2+<br>에 MDNET-2+ | 70102.SYB<br>70103.SYB<br>70104.SYB<br>BSB_V0107.SYB<br>BSB_V0108.090722.<br>BSB_V0108.090722.<br>BSB_V0109.SYB<br>BSB_V0110.SYB | SYB<br>(SYB)   | •<br>•       | 開啓(2)<br>取消  | Lock   |

## ■ Upgrade (IP) : Upgrade firmware by network

(You can input the IP directly, when you can't find the device on the list.)

| 1                      | No | Name          | MAC Address       | IP Address        | Operating Mode | Hardware-Ver | Firmware-Ver | Status |
|------------------------|----|---------------|-------------------|-------------------|----------------|--------------|--------------|--------|
| Search                 | 1  | SYRD2451A-SC2 | 00-1D-34-06-00-10 | 192.168.1.120     | UDP            | 0221         | 0110         |        |
|                        | 2  | Ray-1N        | 00-1D-34-29-35-47 | 192.168.1.182     | TCP Server     | 0102         | 0110         |        |
| Configure              | 3  | FAE_MDNET_209 | 00-1D-34-19-03-02 | 192.168.1.209     | TCP Server     | 0303         | 0110         | Lock   |
| Configure (IP)         |    | MDN           | IET IP & MAC      |                   | _              | 3            |              |        |
| Data Test              |    | MACA          | ddress            | .  . <br>D - 34 - |                |              |              |        |
| Jpgrade Firmware       |    |               | OK                | Cance             | 91             |              |              |        |
| Upgrade (IP)           |    | Ľ             |                   |                   |                |              |              |        |
| <u>I</u> Close         |    |               |                   |                   |                |              |              |        |
| <u>Î</u> <u>C</u> lose |    |               |                   |                   |                |              |              |        |

## 2. MDNET 工具使用說明 (繁體中文)

#### ■ 連結裝置

開啓MDNET\_Tools後,點選 <u>Search</u> 搜尋裝置資料。

| MDNET Tools 0180 | [ 200 | 09-08-03 ]    |                   |               |                |              |              |        |
|------------------|-------|---------------|-------------------|---------------|----------------|--------------|--------------|--------|
|                  | No    | Name          | MAC Address       | IP Address    | Operating Mode | Hardware-Ver | Firmware-Ver | Status |
| Search           | 1     | SYRD2451A-SC2 | 00-1D-34-06-00-10 | 192.168.1.120 | UDP            | 0221         | 0110         |        |
|                  | 2     | Ray-1N        | 00-1D-34-29-35-47 | 192.168.1.182 | TCP Server     | 0102         | 0110         | 1      |
| Configure        | 3     | FAE_MDNET_209 | 00-1D-34-19-03-02 | 192.168.1.209 | TCP Server     | 0303         | 0110         | Lock   |
| Configure (IP)   |       |               |                   |               |                |              |              |        |
| Data Test        |       |               | Searching for [   | Device 2 sec  | [ESC] Cano     | el Search    |              |        |
| Upgrade Firmware |       |               |                   |               |                |              |              |        |
| Upgrade (IP)     |       |               |                   |               |                |              |              |        |
| 👖 Close          |       |               |                   |               |                |              |              |        |
|                  | ,     |               |                   |               |                |              |              |        |

#### Configure

雙擊裝置資料行或是點選 <u>Configure</u> 進入控制模式。

| 🐵 MDNET Tools 0180 [ 20                                                                                            | 009-08-03 ]                                                                                                    | $\mathbf{X}$ |
|----------------------------------------------------------------------------------------------------|----------------------------------------------------------------------------------------------------|--------------|
| Search 1<br>Configure 3<br>4<br>Configure (IP)<br>Data Test<br>Upgrade Firmware<br>Upgrade (IP)<br>Î <u>C</u> lose | Luce     Luce     Luce     Device Name     Luce     Device Name     Luce     Device Name     State       Information     MAC Address: 00-1D-34-06-00-10     Serial Number: 09460016     Device Name :     SYRD2451A-SC2     Device Name :     SYRD2451A-SC2       Device Name :     SYRD2451A-SC2     Device ID :     0001       Hardware Version :     Ver 0221     RS485 Setup     RS485 Statp       RS485 START DELAY:     1500     100 ~ 9999 us       RS485 END DELAY:     500     100 ~ 9999 us | Lock         |
|                                                                                                    | ✓ OK (Write) × Cancel                                                                                                    |              |

#### ■ Configuration-Basic

- 1. 於 Device Name 欄位輸入裝置名稱。
- 2. 於 Device ID 欄位輸入設定ID。
- 3. 確認後點選 OK(Write) 寫入。

RS485 Setup:僅於裝置有RS485時方有作用,其為設定傳送/接收的延遲時間。

| Configuration [SYRD245-1A]     |                                  |                             |
|--------------------------------|----------------------------------|-----------------------------|
| Information                    | Basic Network Operating Mode Acc | essible IPs Password Serial |
| MAC Address :00-1D-34-06-00-10 | 1                                |                             |
| Serial Number :09460016        | Device Name : SYRD24514          | A-SC2                       |
| Firmware Version : Ver 0110    | 2. Device ID : 0001              |                             |
| Hardware Version : Ver 0221    | RS485 Setup                      |                             |
|                                | RS485 START DELAY: 1500          | 100 ~ 9999 us               |
|                                | RS485 END DELAY: 500             | 100 ~ 9999 us               |
|                                |                                  |                             |
|                                | <sup>3.</sup> ✓OK (Write)        | × Cancel                    |

#### Configuration-Network

選擇 DHCP 或是設定 IP相關資訊

| Configuration [SYRD245-1A]     | ×                                                           |
|--------------------------------|-------------------------------------------------------------|
| Information                    | Basic Network Operating Mode Accessible IPs Password Serial |
| MAC Address :00-1D-34-06-00-10 | DHCP                                                        |
| Serial Number :09460016        | Static IP                                                   |
| Firmware Version : Ver 0110    | IP Address: 192 168 1 120                                   |
| Hardware Version : Ver 0221    | Netmask Address: 255 255 0                                  |
|                                | Gateway Address: 192 168 1 254                              |
|                                | DNS Server1: 0 0 0                                          |
|                                | DNS Server2: 0 0 0                                          |
|                                |                                                             |
|                                | ✓OK (Write) × Cancel                                        |

#### Configuration-Operating Mode

- 1. TCP Server Mode:設定Local Port, Max Connection可達4。
- 2. TCP Client Mode:可設定Any Character或Star up模式,最多可設定四組IP。
- **3. UDP Mod**:設定Local Port,最多可設定四組IP。
- 4. Data Packing:設定段落字元(接收到某特定字元時,將傳出該字元前的訊息) Force Tx Timeout:如果遲遲未收到指定段落字元,則在多久時間後送出訊息。
- 5. Miscellaneous: TCP Alive Check Timeout 連線達到設定時間後即斷線;

Inactivity Timeout - 於設定時間內無資料傳輸(UART)即斷線。

| Configuration [SYRD245-1A]     | X                                                           |
|--------------------------------|-------------------------------------------------------------|
| Information                    | Basic Network Operating Mode Accessible IPs Password Serial |
| MAC Address :00-1D-34-06-00-10 | C TCP Server Mode                                           |
| Serial Number :09460016        | Local TCP Port: 4001 Max Connection:                        |
| Firmware Version : Ver 0110    |                                                             |
| Hardware Version : Ver 0221    | 2. TCP Client Mode Connect Mode: Starup                     |
|                                | Destination IP 01: 0 0 0 Port: 4001                         |
|                                | 🗖 Destination IP 02: 0 0 0 0 Port: 4001                     |
|                                | 🗖 Destination IP 03: 0 0 0 Port: 4001                       |
|                                | 🗖 Destination IP 04: 0 0 0 Port: 4001                       |
|                                |                                                             |
|                                | Local TCP Port: 4001                                        |
|                                | Destination IP 01: 192 168 1 116 Port 4001                  |
|                                |                                                             |
|                                |                                                             |
|                                | Destination IP 04: 0 0 0 Port: 4001                         |
|                                |                                                             |
|                                | 2 Detimiter 1 0D (0 - ff.Hex) 0 TCP Alive Check Timeout     |
|                                | 0 (0 - 255 min)                                             |
|                                | Inactivity Timeout                                          |
|                                | Force Tx Timeout: 0 (0 - 65535 ms) 0 (0 - 65535 ms)         |
| IP:192.168.1.66                |                                                             |
|                                | ✓OK (Write) × Cancel                                        |

## Configuration-Accessible IPs

可設定四組擁有存取權限的IP。

| Configuration [SYRD245-1A]                                                                                                    |                                                                                                    |                                                                                                    |
|----------------------------------------------------------------------------------------------------|----------------------------------------------------------------------------------------------------|----------------------------------------------------------------------------------------------------|
| Information<br>MAC Address :00-1D-34-06-00-10<br>Serial Number :09460016<br>Firmware Version : Ver 0110<br>Hardware Version : Ver 0221 | Basic       Network       Operating Mode       Accessible         Accessible IP 01:       0       0         Accessible IP 02:       0       0         Accessible IP 03:       0       0         Accessible IP 04:       0       0 | Sible IPs         Password         Serial           0         0           0         0           0         0           0         0           0         0 |
|                                                                                                    | ✓OK (Write)                                                                                                    | × Cancel                                                                                                    |
| <ul> <li>Configuration-Pas</li> <li>設定進入控制模式時</li> <li>Configuration [SYRD245-1A]</li> </ul>                                           | <b>sword</b><br>候的密碼。                                                                                                    |                                                                                                    |
| Information<br>MAC Address :00-1D-34-06-00-10<br>Serial Number :09460016<br>Firmware Version : Ver 0110<br>Hardware Version : Ver 0221 | Basic Network Operating Mode Acce                                                                                                    | ssible IPs Password Serial                                                                                                    |
|                                                                                                    | ✓OK (Write)                                                                                                    | × Cancel                                                                                                    |
| <ul> <li>Configuration-Ser</li> <li>設定速率。</li> </ul>                                                                                   | ial                                                                                                    |                                                                                                    |
| Configuration [SYRD245-1A]                                                                                                    |                                                                                                    |                                                                                                    |
| Information                                                                                                    | Rasia Network Deparating Mode Acces                                                                                                    | saible IPa Dessured Serial                                                                                                    |

| Information<br>MAC Address :00-1D-34-06-00-10<br>Serial Number :09460016<br>Firmware Version : Ver 0110<br>Hardware Version : Ver 0221 | Basic Network Operating Mode Access<br>Serial: 115200,n,8,1<br>57600,n,8,1<br>57600,e,8,1<br>115200,n,8,1<br>115200,n,8,1<br>230400,e,8,1<br>460800,n,8,1<br>460800,e,8,1 | sible IPs Password Serial |
|----------------------------------------------------------------------------------------------------|----------------------------------------------------------------------------------------------------|---------------------------|
|                                                                                                    | ✓ OK (Write)                                                                                                    | × Cancel                  |

Configure (IP)

點選Configure (IP) 開啓IP視窗,於此輸入MDNET IP (搜尋不到裝置時,使用此

方法直接輸入IP即可)。

|                                 | No | Name          | MAC Address       | IP Address    | Operating Mode | Hardware-Ver | Firmware-Ver | Status |
|---------------------------------|----|---------------|-------------------|---------------|----------------|--------------|--------------|--------|
| Search                          | 1  | SYRD2451A-SC2 | 00-1D-34-06-00-10 | 192.168.1.120 | UDP            | 0221         | 0110         | ii.    |
|                                 | 2  | Ray-1N        | 00-1D-34-29-35-47 | 192.168.1.182 | TCP Server     | 0102         | 0110         |        |
| Configure                       | 3  | FAE_MDNET_209 | 00-1D-34-19-03-02 | 192.168.1.209 | TCP Server     | 0303         | 0110         | Lock   |
|                                 |    | MDNET IP      |                   | ×             |                |              |              |        |
| Configure (IP)                  |    | Enter MDNE    | IT IP             |               |                |              |              |        |
| Data Test                       |    |               | OK Can            | icel          |                |              |              |        |
|                                 | L  | -             |                   |               |                |              |              |        |
| pgrade Firmware                 |    |               |                   |               |                |              |              |        |
| pgrade Firmware<br>Upgrade (IP) |    |               |                   |               |                |              |              |        |

Data Test

點選 Data Test 開啓資料傳輸測試。

| 1                                             | No | Name          | MAC Address       | IP Address    | Operating Mode | Hardware-Ver | Firmware-Ver | Status |
|-----------------------------------------------|----|---------------|-------------------|---------------|----------------|--------------|--------------|--------|
| Search                                        | 1  | SYRD2451A-SC2 | 00-1D-34-06-00-10 | 192.168.1.120 | UDP            | 0221         | 0110         |        |
|                                               | 2  | AK-SYRIS-PT1  | 00-1D-34-49-39-01 | 192.168.1.181 | UDP            | 0221         | 0110         |        |
| Configure                                     | 3  | Ray-1N        | 00-1D-34-29-35-47 | 192.168.1.182 | TCP Server     | 0102         | 0110         |        |
|                                               | 4  | SYRIS-PT1     | 00-1D-34-07-00-06 | 192.168.1.183 | UDP            | 0221         | 0110         |        |
|                                               | 5  | FAE_MDNET_209 | 00-1D-34-19-03-02 | 192.168.1.209 | TCP Server     | 0303         | 0110         | Lock   |
| Data Test                                     |    |               |                   |               |                | Property.    |              | 100000 |
| Data Test<br>Jpgrade Firmware<br>Upgrade (IP) |    |               |                   |               |                | Proto M      |              |        |

設定與欲連線的Port與速率,點選 <u>Start Listen</u> 連線裝置。

點選 Loop 可連續傳送訊息,於Delay部分設定時間。

點選 <u>Sequence</u> 則會在傳送的訊息前加上序號。

| 😬 Data Test                                                                                                    |                                                             |
|----------------------------------------------------------------------------------------------------|-------------------------------------------------------------|
| Serial port:         COM9         Image: Top 115200, n, 8, 1         UDP           Device IP:         192.168.1           Start         Start | 120 Device Port 5001 Listen Port 5001<br>Listen Stop Listen |
| Data test (UART)                                                                                                    | Data test (TCP)                                             |
| 12345                                                                                                    | ABCDE                                                       |
| □ Loop □ Sequence Delay: • 1000 ms                                                                                                    | Loop Sequence Delay: • 1000 ms                              |
| F EOF(0D) Send data                                                                                                    | F EOF(0D) Send data                                         |
| RS232 Data Monitor                                                                                                    | TCP Data Monitor                                            |
|                                                                                                    |                                                             |

### ■ Upgrade Firmware: 更新韌體

| 1                      | No       | Name      |                                          | MAC Address                   | IP Address                         | Operating Mode | Hardware-Ver | Firmware-Ver    | Status |
|------------------------|----------|-----------|------------------------------------------|-------------------------------|------------------------------------|----------------|--------------|-----------------|--------|
| Search                 | 1        | SYRD2451  | A-SC2                                    | 00-1D-34-06-00-10             | 192.168.1.120                      | UDP            | 0221         | 0110            |        |
|                        | 2        | AK-SYRIS- | 門政                                       |                               |                                    |                |              |                 |        |
| Configure              | 3        | Ray-1N    | 1961121                                  |                               |                                    |                |              |                 |        |
|                        | 4        | SYRIS-PT  | () () () () () () () () () () () () () ( | 詞①:   🗁 MDNET-1-E             | SB、-1-A-BSB、957                    | A-BSB · M ▼ ←  |              |                 |        |
| Configure (IP)         | 5        | FAE_MDN   | À                                        | MDNET2_V0                     | 100.SYB                            |                |              |                 | Lock   |
|                        |          |           | 我最近的多                                    | Z件 國 MDNET2_V0                | 103.SYB                            |                |              |                 |        |
|                        | L        |           |                                          | MDNET2_VO                     | 104.SYB                            |                |              |                 |        |
| Data Test              | L        |           | 桌面                                       | MDNET-2+B                     | SB_V0107.SYB                       |                |              |                 |        |
| -<br>                  | L        |           |                                          | MDNET-2+B                     | SB_V0108 090722.SY<br>SB_V0109 SVB | ſΒ             |              |                 |        |
| Upgrade Firmware       | L        |           | 我的文件                                     | # MDNET-2+B:                  | SB_V0110.SYB                       |                |              |                 |        |
|                        | L        |           |                                          |                               |                                    |                |              |                 |        |
| Upgrade (IP)           | L        |           | 我的電腦                                     | 8                             |                                    |                |              |                 |        |
|                        | L        |           |                                          |                               |                                    |                |              |                 |        |
| <u>I</u> <u>C</u> lose | L        |           | 網路芳業                                     | Æ                             |                                    |                |              |                 |        |
|                        |          |           |                                          | 描名 MD:                        | 1 <u></u>                          |                | -            | 現際(0)           |        |
|                        | <i>T</i> |           |                                          | 個·白( <u>川</u> ).<br>始安地研(/T)。 | T: 01 (# 01                        |                |              | #J□ (型)<br>時雨%g |        |
|                        |          |           |                                          | 個来類型(1).                      | Firmware files (*.5                | 16)            |              | -12(1)          |        |

## ■ Upgrade (IP):使用IP更新韌體

(搜尋不到裝置時,使用此方法直接輸入IP即可)

|                 | No | Name          | MAC Address       | IP Address       | Operating Mode | Hardware-Ver | Firmware-Ver | Status |
|-----------------|----|---------------|-------------------|------------------|----------------|--------------|--------------|--------|
| Search          | 1  | SYRD2451A-SC2 | 00-1D-34-06-00-10 | 192.168.1.120    | UDP            | 0221         | 0110         | 1      |
|                 | 2  | Ray-1N        | 00-1D-34-29-35-47 | 192.168.1.182    | TCP Server     | 0102         | 0110         |        |
| Configure       | 3  | FAE_MDNET_209 | 00-1D-34-19-03-02 | 192.168.1.209    | TCP Server     | 0303         | 0110         | Lock   |
| Configure (IP)  |    |               |                   |                  |                | 3            |              |        |
| Data Test       |    |               | ddress . 00 - 1   | -1 -1<br>D -34 - |                |              |              |        |
| pgrade Firmware |    |               | ОК                | Cance            | el             |              |              |        |
| Upgrade (IP)    |    | <u></u>       |                   |                  |                |              |              |        |
| 1               |    |               |                   |                  |                |              |              |        |

## 3. MDNET 工具使用说明 (简体中文)

■ 连结装置

开启MDNET\_Tools后,点选 <u>Search</u> 搜寻装置数据。

|                                                                                                    | 1  | 1             | Press and the second second | L.            | 1              | E            | 1            | 1      |
|----------------------------------------------------------------------------------------------------|----|---------------|-----------------------------|---------------|----------------|--------------|--------------|--------|
|                                                                                                    | No | Name          | MAC Address                 | IP Address    | Operating Mode | Hardware-Ver | Firmware-Ver | Status |
| Search                                                                                                    | 1  | SYRD2451A-SC2 | 00-1D-34-06-00-10           | 192.168.1.120 | UDP            | 0221         | 0110         |        |
|                                                                                                    | 2  | Ray-1N        | 00-1D-34-29-35-47           | 192.168.1.182 | TCP Server     | 0102         | 0110         |        |
| Configure                                                                                                    | 3  | FAE_MDNET_209 | 00-1D-34-19-03-02           | 192.168.1.209 | TCP Server     | 0303         | 0110         | Lock   |
| Configure (IP)                                                                                                   |    |               |                             |               |                |              |              |        |
| Data Test                                                                                                    |    |               | Searching for [             | Device 2 sec  | [ESC] Cano     | el Search    |              |        |
| and the second second second second second second second second second second second second second second second |    |               |                             |               |                |              |              |        |
| Jpgrade Firmware                                                                                                 |    |               |                             |               |                |              |              |        |
| Upgrade Firmware                                                                                                 |    |               |                             |               |                |              |              |        |
| Upgrade Firmware                                                                                                 |    |               |                             |               |                |              |              |        |

#### Configure

双击装置数据行或是点选 <u>Configure</u> 进入控制模式。

| MDNET Tools 0180 [                                                          | 2009-08-03 ]                                                                                                    |                                                                                                    |                                                                                                    | X        |
|-----------------------------------------------------------------------------|----------------------------------------------------------------------------------------------------|----------------------------------------------------------------------------------------------------|----------------------------------------------------------------------------------------------------|----------|
| MDNET Tools 0180 Search Configure Configure (IP) Data Test Upgrade Firmware | 2009-08-03 ]<br>Configuration [SYRD245-1A]<br>Information<br>MAC Address :00-1D-34-06-00-10<br>Serial Number :09460016<br>Firmware Version : Ver 0110<br>Hardware Version : Ver 0221 | Basic Network Operating Mode Acces<br>Device Name : SYRD2451A-<br>Device ID : 0001<br>RS485 Start DELAY: 1500<br>RS485 END DELAY: 500 | Iterature         Iterature         Iterature <t< td=""><td>Z Status</td></t<> | Z Status |
|                                                                             | IP:192.168.1.66                                                                                                    |                                                                                                    |                                                                                                    |          |
|                                                                             |                                                                                                    | ✓OK (Write)                                                                                                    | × Cancel                                                                                                    |          |

#### ■ Configuration-Basic

- 1. 于 Device Name 字段输入装置名称。
- 2. 于 Device ID 字段输入设定ID。
- 3. 确认后点选 <u>OK(Write)</u> 写入。

RS485 Setup: 仅于装置有RS485时方有作用,其为设定传送/接收的延迟时间。

| Configuration [SYRD245-1A]     |                                  | $\overline{\mathbf{X}}$         |
|--------------------------------|----------------------------------|---------------------------------|
| Information                    | Basic Network Operating Mode Acc | essible IPs   Password   Serial |
| MAC Address :00-1D-34-06-00-10 | 1                                |                                 |
| Serial Number :09460016        | Device Name : SYRD2451/          | A-SC2                           |
| Firmware Version : Ver 0110    | 2. Device ID : 0001              |                                 |
| Hardware Version : Ver 0221    | RS485 Setup                      |                                 |
|                                | RS485 START DELAY: 1500          | 100 ~ 9999 us                   |
|                                | RS485 END DELAY: 500             | -<br>100 ~ 9999 us              |
|                                |                                  |                                 |
|                                | <sup>3.</sup> ✓ OK (Write)       | × Cancel                        |
| L                              |                                  |                                 |

#### Configuration-Network

选择 DHCP 或是设定 IP相关信息

| Sonfiguration [SYRD245-1▲]     | N 1997 - 1997 - 1997 - 1997 - 1997 - 1997 - 1997 - 1997 - 1997 - 1997 - 1997 - 1997 - 1997 - 1997 - 1997 - 1997 |
|--------------------------------|----------------------------------------------------------------------------------------------------|
| Information                    | Basic Network Operating Mode Accessible IPs Password Serial                                                     |
| MAC Address :00-1D-34-06-00-10 | T DHCP                                                                                                    |
| Serial Number :09460016        | Static IP                                                                                                    |
| Firmware Version : Ver 0110    | IP Address: 192 168 1 120                                                                                       |
| Hardware Version : Ver 0221    | Netmask Address: 255 255 0                                                                                      |
|                                | Gateway Address: 192 168 1 254                                                                                  |
|                                | DNS Server1: 0 0 0                                                                                              |
|                                | DNS Server2: 0 0 0                                                                                              |
|                                |                                                                                                    |
|                                | ✓OK (Write) × Cancel                                                                                            |

#### Configuration-Operating Mode

- 1. TCP Server Mode: 设定Local Port, Max Connection可达4。
- 2. TCP Client Mode: 可设定Any Character或Star up模式,最多可设定四组IP。
- 3. UDP Mod: 设定Local Port, 最多可设定四组IP。
- 4. Data Packing: 设定段落字符 (接收到某特定字符时,将传出该字符前的讯息) Force Tx Timeout: 如果迟迟未收到指定段落字符,则在多久时间后送出讯息。
- 5. Miscellaneous: TCP Alive Check Timeout-联机达到设定时间后即断线;

Inactivity Timeout-于设定时间内无数据传输(UART)即断线。

| Configuration [SYRD245-1A]     |                                                                  |
|--------------------------------|------------------------------------------------------------------|
| Information                    | Basic Network Operating Mode Accessible IPs Password Serial      |
| MAC Address :00-1D-34-06-00-10 | C. TCP Server Mede                                               |
| Serial Number :09460016        | Local TCP Port: 4001 Max Connection:                             |
| Firmware Version : Ver 0110    |                                                                  |
| Hardware Version : Ver 0221    | 2. © TCP Client Mode Connect Mode: Starup                        |
|                                | Destination IP 01: 0 0 0 Port: 4001                              |
|                                | Destination IP 02: 0 0 0 Port: 4001                              |
|                                | Destination IP 03: 0 0 0 Port: 4001                              |
|                                | Destination IP 04: 0 0 0 Port: 4001                              |
|                                | 2 C LIDP Mode                                                    |
|                                | Local TCP Port: 4001                                             |
|                                | ✓ Destination IP 01: 192 168 1 116 Port: 4001                    |
|                                | Destination IP 02: 0 0 0 0 Port: 4001                            |
|                                | Destination IP 03: 0 0 0 Port: 4001                              |
|                                | Destination IP 04: 0 0 0 Port: 4001                              |
|                                | Data Packing(Optional)                                           |
|                                | Delimiter 1     OD     (0 - ff, Hex)     TCP Alive Check Timeout |
|                                | Delimiter 2 00 (0 - ff Hex)                                      |
|                                | Inactivity Timeout                                               |
|                                | Force 1x Timeout:  U [U - 65535 ms] 0 (0 - 65535 ms)             |
| IP:192.168.1.66                |                                                                  |
|                                | ✓OK (Write) × Cancel                                             |

#### **Configuration-Accessible IPs**

可设定四组拥有存取权限的IP。

| Configuration [SYRD245-1A]                                                                                                    |                                                                                    |                             |
|----------------------------------------------------------------------------------------------------|------------------------------------------------------------------------------------|-----------------------------|
| Information                                                                                                    | Basic Network Operating Mode Acces                                                 | sible IPs Password Serial   |
| MAC Address :00-1D-34-06-00-10                                                                                                    |                                                                                    | 0                           |
| Serial Number :09460016                                                                                                    |                                                                                    |                             |
| Firmware Version : Ver 0110                                                                                                    |                                                                                    |                             |
| Hardware Version : Ver 0221                                                                                                    |                                                                                    |                             |
|                                                                                                    |                                                                                    |                             |
|                                                                                                    |                                                                                    |                             |
|                                                                                                    |                                                                                    | <b>*</b> O                  |
| ■ Configuration-Pas<br>设定进入控制模式时                                                                                                    | ♥ OK (₩rite)<br>sword<br>候的密码。                                                     |                             |
| ■ Configuration-Pas<br>设定进入控制模式时                                                                                                    | ♥ OK (₩rite)<br>sword<br>候的密码。                                                     | × Cancel                    |
| ■ Configuration-Pas<br>设定进入控制模式时<br>Configuration [SYRD245-1A]                                                                                                    | ♥ OK (Write)<br>sword<br>候的密码。<br>Basic Network Operating Mode Acces               | sible IPs Password Serial   |
| <ul> <li>Configuration-Pas<br/>设定进入控制模式时</li> <li>Configuration [SYRD245-1A]</li> <li>Information<br/>MAC Address :00-1D-34-06-00-10</li> </ul>                                                                                                    | ♥ OK (Write)<br>sword<br>候的密码。<br>Basic Network Operating Mode Acces               | sible IPs Password Serial   |
| <ul> <li>Configuration-Pas<br/>设定进入控制模式时</li> <li>Configuration [SYRD245-1A]</li> <li>Information</li> <li>MAC Address :00-1D-34-06-00-10</li> <li>Serial Number :09460016</li> </ul>                                                                           | ◆ OK (write)<br>sword<br>候的密码。<br>Basic Network Operating Mode Acces               | sible IPs [Password] Serial |
| ■ Configuration-Pas<br>设定进入控制模式时<br>© Configuration [SYRD245-1A]<br>Information<br>MAC Address :00-1D-34-06-00-10<br>Serial Number :09460016<br>Firmware Version : Ver 0110                                                                                     | ♥ OK (Write)<br>sword<br>候的密码。<br>Basic Network Operating Mode Acces               | sible IPs Password Serial   |
| ■ Configuration-Pas<br>设定进入控制模式时<br>Configuration [SYRD245-1A]<br>Information<br>MAC Address :00-1D-34-06-00-10<br>Serial Number :09460016<br>Firmware Version : Ver 0110<br>Hardware Version : Ver 0221                                                        | ♥ OK (Write)<br>sword<br>候的密码。<br>Basic Network Operating Mode Acces<br>Password:  | sible IPs Password Serial   |
| <ul> <li>Configuration-Pas<br/>设定进入控制模式时</li> <li>Configuration [SYRD245-1A]</li> <li>Information</li> <li>MAC Address :00-1D-34-06-00-10</li> <li>Serial Number :09460016</li> <li>Firmware Version : Ver 0110</li> <li>Hardware Version : Ver 0221</li> </ul> | ♥ OK (Write)<br>sword<br>候的密码。<br>Basic Network Operating Mode Acces<br>Password:  | sible IPs Password Serial   |
| <ul> <li>Configuration-Pas<br/>设定进入控制模式时</li> <li>Configuration [SYRD245-1A]</li> <li>Information</li> <li>MAC Address :00-1D-34-06-00-10</li> <li>Serial Number :09460016</li> <li>Firmware Version : Ver 0110</li> <li>Hardware Version : Ver 0221</li> </ul> | ♥ OK (Write)<br>ssword<br>候的密码。<br>Basic Network Operating Mode Acces<br>Password: | sible IPs Password Serial   |

设定速率。

| Synthesis [SYRD245-1▲]         |                                      |                         |
|--------------------------------|--------------------------------------|-------------------------|
| Information                    | Basic Network Operating Mode Accessi | ble IPs Password Serial |
| MAC Address :00-1D-34-06-00-10 |                                      |                         |
| Serial Number :09460016        | Serial: 115200,n,8,1                 | <b>•</b>                |
| Firmware Version : Ver 0110    | 57600,n,8,1<br>57600,e,8,1           | <u>^</u>                |
| Hardware Version : Ver 0221    | 115200,n,8,1<br>115200,e,8,1         |                         |
|                                | 230400.n,8,1<br>230400 e 8 1         |                         |
|                                | 460800.n.8.1<br>469800.e.8.1         | ~                       |
|                                | 40000.8,0,1                          |                         |
|                                | ✓ OK (Write)                         | × Cancel                |
|                                |                                      |                         |

Configure (IP)

点选Configure (IP) 开启IP窗口,于此输入MDNET IP (搜寻不到装置时,使用此

方法直接输入IP即可)。

|                 | No | Name          | MAC Address       | IP Address    | Operating Mode | Hardware-Ver | Firmware-Ver | Status |
|-----------------|----|---------------|-------------------|---------------|----------------|--------------|--------------|--------|
| Search          | 1  | SYRD2451A-SC2 | 00-1D-34-06-00-10 | 192.168.1.120 | UDP            | 0221         | 0110         |        |
|                 | 2  | Ray-1N        | 00-1D-34-29-35-47 | 192.168.1.182 | TCP Server     | 0102         | 0110         |        |
| Configure       | 3  | FAE_MDNET_209 | 00-1D-34-19-03-02 | 192.168.1.209 | TCP Server     | 0303         | 0110         | Lock   |
| j               |    | MDNET IP      |                   | ×             |                |              |              |        |
| Configure (IP)  |    | Enter MDNE    | TIP               |               |                |              |              |        |
|                 |    |               |                   |               |                |              |              |        |
| Data Test       |    | Г             | OK Can            | cel           |                |              |              |        |
| ngrade Firmware |    |               |                   |               |                |              |              |        |
|                 |    |               |                   |               |                |              |              |        |
| pgraat miniare  |    |               |                   |               |                |              |              |        |
| Upgrade (IP)    |    |               |                   |               |                |              |              |        |
| Upgrade (IP)    |    |               |                   |               |                |              |              |        |

Data Test

点选 Data Test 开启数据传输测试。

| 1                                             | No | Name          | MAC Address       | IP Address    | Operating Mode | Hardware-Ver | Firmware-Ver | Status |
|-----------------------------------------------|----|---------------|-------------------|---------------|----------------|--------------|--------------|--------|
| Search                                        | 1  | SYRD2451A-SC2 | 00-1D-34-06-00-10 | 192.168.1.120 | UDP            | 0221         | 0110         |        |
|                                               | 2  | AK-SYRIS-PT1  | 00-1D-34-49-39-01 | 192.168.1.181 | UDP            | 0221         | 0110         |        |
| Configure                                     | 3  | Ray-1N        | 00-1D-34-29-35-47 | 192.168.1.182 | TCP Server     | 0102         | 0110         |        |
| Conligure                                     | 4  | SYRIS-PT1     | 00-1D-34-07-00-06 | 192.168.1.183 | UDP            | 0221         | 0110         |        |
|                                               | 5  | FAE_MDNET_209 | 00-1D-34-19-03-02 | 192.168.1.209 | TCP Server     | 0303         | 0110         | Lock   |
| Data Test                                     |    |               |                   |               |                | Professor    |              |        |
| Data Test<br>Jpgrade Firmware<br>Upgrade (IP) |    |               |                   |               |                |              |              |        |

设定与欲联机的Port与速率,点选 <u>Start Listen</u> 联机装置。

点选 Loop 可连续传送讯息,于Delay部分设定时间。

点选 <u>Sequence</u> 则会在传送的讯息前加上序号。

| 😕 Data Test                                                                              |                                                             |
|------------------------------------------------------------------------------------------|-------------------------------------------------------------|
| Serial port:         COM9         I15200,n,8,1         UDP           Start         Start | 120 Device Port 5001 Listen Port 5001<br>Listen Stop Listen |
| Data test (UART)                                                                         | Data test (TCP)                                             |
| 12345                                                                                    | ABCDE                                                       |
| Loop Sequence Delay: • 1000 ms                                                           | Loop Sequence Delay: • 1000 ms                              |
| ▼ EOF(0D) Send data                                                                      | ▼ EOF(0D) Send data                                         |
| RS232 Data Monitor                                                                       | TCP Data Monitor                                            |
|                                                                                          |                                                             |

#### ■ Upgrade Firmware: 更新韧体

| 1              | No        | Name      | MA                         | .C Address                                                                    | IP Address                                                               | Operating Mode | Hardware-Ver | Firmware-Ver | Status |
|----------------|-----------|-----------|----------------------------|-------------------------------------------------------------------------------|--------------------------------------------------------------------------|----------------|--------------|--------------|--------|
| Search         | 1         | SYRD2451A | -SC2 00-                   | 1D-34-06-00-10                                                                | 192.168.1.120                                                            | UDP            | 0221         | 0110         |        |
|                | 2         | AK-SYRIS  |                            |                                                                               |                                                                          |                |              |              |        |
| Configure      | 3         | Ray-1N    | 記旨                         |                                                                               |                                                                          |                |              |              |        |
|                | 4         | SYRIS-PT  | 查詢(1                       | ): 🔁 MDNET-1-E                                                                | SB、-1-A-BSB、95.                                                          | A-BSB • M 🔹 🗢  | 🗈 💣 🎫        |              |        |
|                | 5 FAE_MDN |           | MDNET2_V0                  | 100.SYB                                                                       |                                                                          |                |              | Lock         |        |
| Configure (IP) | 1         |           | 我最近的文件                     | MDNET2_VO                                                                     | 102.SYB                                                                  |                |              |              |        |
| Data Test      |           |           | D<br>点面                    | MDNET2_V0<br>MDNET2_V0<br>MDNET2_V0<br>MDNET-2+B:<br>MDNET-2+B:<br>MDNET-2+B: | 104.SYB<br>105.SYB<br>SB_V0107.SYB<br>SB_V0108 090722.SY<br>SB_V0109.SYB | 'B             |              |              |        |
| Upgrade (IP)   |           |           | 我的文件<br>我的電腦<br>()<br>網路芳鄰 | MDNET-2+B:                                                                    | 38_V0110.SYB                                                             |                |              |              |        |
|                |           |           |                            | 檔名(N):                                                                        |                                                                          |                | • [          | 開啓(0)        |        |

## ■ Upgrade (IP): 使用IP更新韧体

(搜寻不到装置时,使用此方法直接输入IP即可)

|                                  | No   | Name          | MAC Address       | IP Address    | Operating Mode | Hardware-Ver | Firmware-Ver | Status |
|----------------------------------|------|---------------|-------------------|---------------|----------------|--------------|--------------|--------|
| Search 1                         | 1    | SYRD2451A-SC2 | 00-1D-34-06-00-10 | 192.168.1.120 | UDP            | 0221         | 0110         |        |
|                                  | 2    | Ray-1N        | 00-1D-34-29-35-47 | 192.168.1.182 | TCP Server     | 0102         | 0110         |        |
| Configure                        | 3    | FAE_MDNET_209 | 00-1D-34-19-03-02 | 192.168.1.209 | TCP Server     | 0303         | 0110         | Lock   |
| Configure (IP)                   |      |               | et IP & MAC       |               | <b>`</b>       | 9            |              |        |
| Data Test                        |      | MACA          | ddress : 00 -1    | D - 34 -      | - [ - [        |              |              |        |
|                                  |      |               | ОК                | Cance         | 1              |              |              |        |
| Ipgrade Firmware                 |      |               |                   |               |                |              |              |        |
| Ipgrade Firmware<br>Upgrade (IP) | 4000 |               |                   |               |                |              |              |        |